Gremi Mayoristes Mercat del Peix

## Ficha clientes cambio tipo IVA

Departamento de informática 17/04/2018

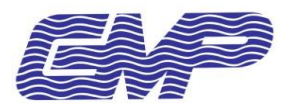

## Cambio IVA en ficha de cliente

Para poder cambiar el tipo de IVA que se le aplica a un cliente debemos acceder a la gestión general del TPV y pulsar sobre el botón de "Manteniment arxius" de la sección "Arxius".

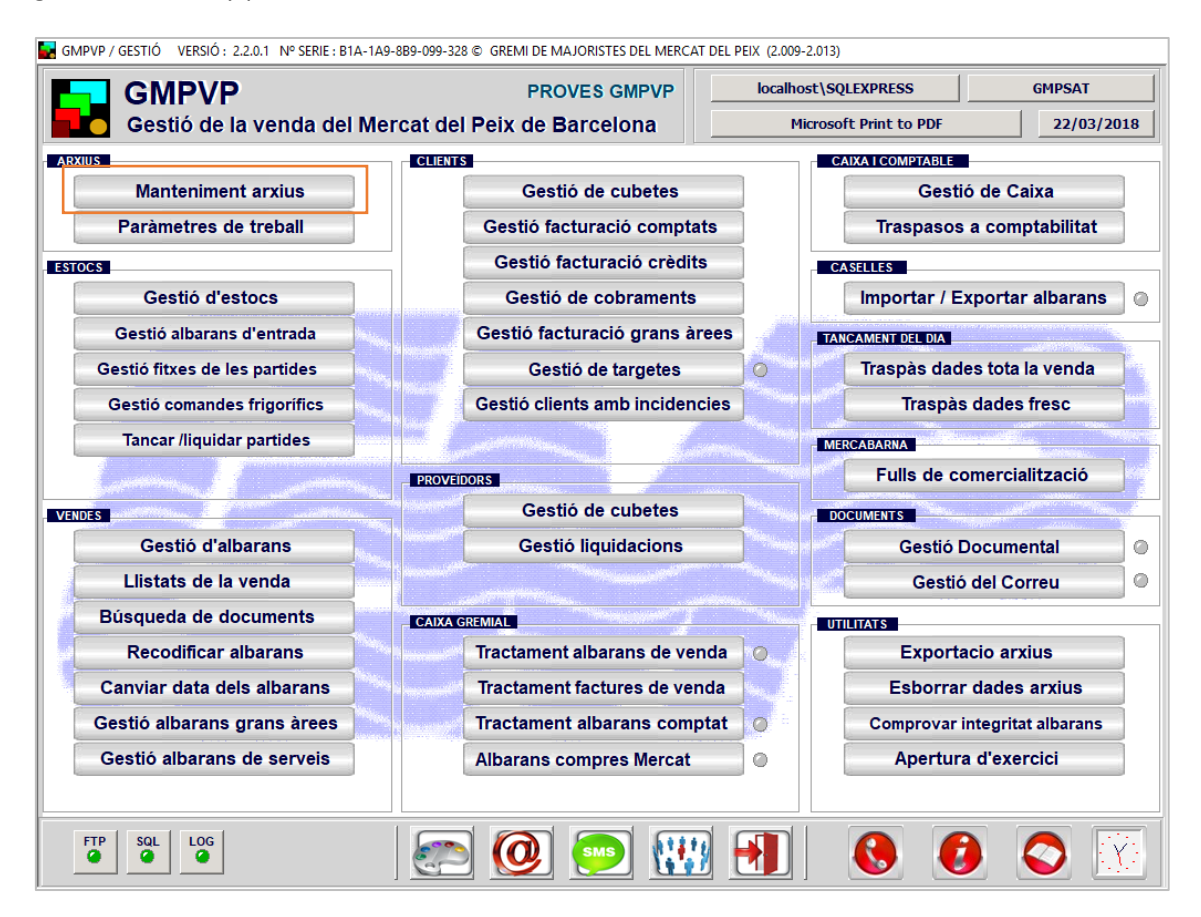

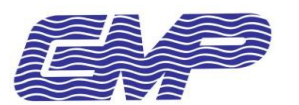

En el menú, pulsaremos en "Clients" (1) para que nos aparezca el mantenimiento de clientes del TPV. Para buscar el cliente, pulsaremos en el botón de "Modificar" (2) y especificaremos en el campo CODI (3) el código de cliente interno de la empresa (no el de caja gremial).

| GMPVP / MANTENIMENT D'ARXIUS VERSIÓ : 2.2.0.1 № SERIE : B1A-1A9-8B9-099-328 © GREMI DE MAJORISTES DEL MERCAT DEL PE | IX (2.009-2.01 | 3)        |            |          |
|----------------------------------------------------------------------------------------------------|----------------|-----------|------------|----------|
| MANTENIMENT DE CLIENTS Modificar   codi                                                                             |                | 0         | $\bigcirc$ |          |
| NOM COMERCIAL MOT                                                                                                   | Clie           | ents      | Client     | N.I.F.   |
| RAO SOCIAL N.I.F                                                                                                    | Cantras        | Clients   |            |          |
| ADREÇA C.POSTAL                                                                                                    | Centres        | Clients   | Prov       | eïdors   |
| POBLACIÓ PROVINCIA/PAIS                                                                                             | Arti           | cles      | Usu        | aris     |
| TELEF. NEGOCI TELEF.PART. TELEF.MOBIL                                                                               | Articles       | genèrics  | Bai        | ncs      |
| E-MAILRISC CONCEDIT                                                                                                 | Articles       | clients   | Case       |          |
| TIPUS I.V.A I.V.A. inclós en el preu SALDO ACTUAL                                                                   |                |           | Caselles   |          |
| ALTRES CENTRES. N=No S=Si amb diferents codis M=Si amb el mateix codi ACTUACIÓ                                      | Articles p     | roveidors | Seccions   |          |
| COMENTARI ACTUACIO DATA BAIXA                                                                                       | Grups a        | articles  | Magatzems  |          |
| FORMA PAGAM                                                                                                    | Escar          | ndalls    | F.Pagament |          |
| F.PAGAM. CREDIT VENCIMENT DIES % DTE.ALBARA                                                                         | Categ          | jories    | Serveis    |          |
| % DESPESES   % Increment preu venda   AVISAR QUANT PASSI DE   EUROS DE COMPRA                                       | Tipus c        | ubetes    | Motius F   | sborrats |
| FACTURACIÓ PAGAMENT ENV. ALBARANS                                                                                   |                |           |            |          |
| ASSOCIACIÓ A LA QUE PERIANT EL CLIENT                                                                               | lipus          | bultos    |            |          |
| NOU MODIFICAR GRABAR BAIXA ANTERIOR SEGUENT SELECCIONS LLISTATS SOTTIR                                              | Motius         | oloqueig  |            |          |
| Esc. F1 F2 F3 F4 F5 F6 F7 F8 F9 F10 Insert Supr. Inici Fi                                                           | 7              | 8         | 9          | Del      |
| a ! " · \$ % & / ( ) = ? ¿ ← Bs                                                                                     |                | E         | G          | Po       |
| Tab QWERTYUIOP^* Intro                                                                                              | 4              | 5         |            | DS       |
| Bloq<br>Mayus ASDFGHJKLÑ <sup>°</sup> Ç                                                                             | 1              | 2         | 3          |          |
| ◆ > Z X C V B N M ; : - RePag ↑ AvPag                                                                               |                | عا        |            |          |
| Alt Gr 🗲 🕹 🔿                                                                                                    | 0              | -         | Ent        | rar      |

Al salir del campo CODI se nos cargará en pantalla la ficha del cliente y podremos ver en el campo desplegable "TIPUS I.V.A." que valor tiene actualmente:

| TIPO | DESCRIPCION             |
|------|-------------------------|
| 0    | Exento                  |
| 1    | Tiene IVA y recargo     |
| 2    | Tiene IVA y sin recargo |

En el caso que se trate de un cliente Intracomunitario o de fuera de la unión europea debemos especificar el tipo 0 (Exento) para que los albaranes y facturas nos aparezcan sin IVA.

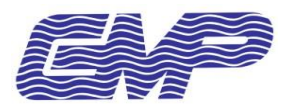

Una vez cambiemos el tipo solo nos queda pulsar el botón de "GRABAR" para aplicar los cambios a la ficha del cliente.

| GMPVP / MANTENIMENT D'ARXIUS VERSIO : 2.2.0.1 Nº SERIE : BTA-TA9-889-099-328 © GREMI DE MAJORISTES DEL MERCAT DEL PE | IX (2.009-2.01   | 3)       |                  |          |
|----------------------------------------------------------------------------------------------------|------------------|----------|------------------|----------|
| MANTENIMENT DE CLIENTS     Modificar       CODI     10761C     CODI GREMIAL     94080     CAIXA GREMIAL     N        |                  | 0        | $\bigcirc$       |          |
| NOM COMERCIAL THIERRY BEURON, S.A. MOT THIERRY BEURON, S.A.                                                          | Cliv             | onte     | Clients          | NIE      |
| RAO SOCIAL THIERRY BEURON, S.A. N.I.F FR17351732219                                                                  | Circ             |          | Chena            | 5 N.I.F. |
| ADREÇA Z.I. LA BOURIETTE-RUE DE MAQ C.POSTAL 11000                                                                   | Centres          | Clients  | Prov             | eïdors   |
| POBLACIÓ CARCASSONNE PROVINCIA/PAIS FRANCIA                                                                          | Arti             | cles     | Usu              | aris     |
| TELEF. NEGOCI TELEF.PART. TELEF.MOBIL                                                                                | Articles         | genèrics | Bai              | ncs      |
| E-MAILRISC CONCEDIT 1800                                                                                             | Articles         | clients  | Case             |          |
| TIPUS I.V.A                                                                                                    |                  |          | Caselles         |          |
| ALTRES CENTRES. N=No S=Si amb diferents codis M=Si amb el mateix codi ACTUACIÓ P                                     | Articles pr      | oveidors | Seccions         |          |
| COMENTARI DATA BAIXA 01/01/1900                                                                                      | Grups a          | rticles  | Magatzems        |          |
| FORMA PAGAM 2 VCREDIT NO ADMESES DIES 0 COMPTA COMPTABLE                                                             | Escandalls       |          | F.Pagament       |          |
| F.PAGAM. CREDIT 2 PAGO FACTURA INMEDIA VENCIMENT 0 DIES % DTE.ALBARA 0                                               | Categories       |          | Serveis          |          |
| % DESPESES                                                                                                    | Tipus cubetes    |          | Motius Esborrats |          |
| FACTURACIÓ PAGAMENT ENV. ALBARANS                                                                                    | - inpus cubeites |          |                  |          |
|                                                                                                    | Tipus bultos     |          |                  |          |
| NOU MODIFICAR GRABAR BADA ANTERIOR SEGUENT SELECCIONS LLISTATS SOTTIR                                                |                  | oloqueig |                  |          |
| Esc. F1 F2 F3 F4 F5 F6 F7 F8 F9 F10 Insert Supr. Inici Fi                                                            | 7                | 8        | 9                | Del      |
|                                                                                                    |                  | 5        | 6                | Re       |
| Tab QWERTYUIOP^ * Intro                                                                                              |                  | 9        | 0                | 0.5      |
| Bloq<br>Mayus A S D F G H J K L Ñ ¨ Ç                                                                                | 1                | 2        | 3                | -        |
| ★ > Z X C V B N M ; : - RePag ↑ AvPag                                                                                | <u> </u>         | ب        |                  |          |
| Alt Gr                                                                                                    | 0                |          | Ent              | rar      |

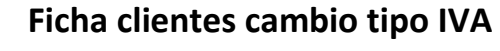

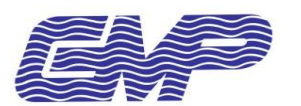

## Cambio IVA en ficha cliente NIF (tarjeta negra)

Debemos acceder a la gestión general del TPV y pulsar sobre el botón de "Manteniment arxius" de la sección "Arxius".

En el menú, pulsaremos en "Clients NIF" (1) para que nos aparezca el mantenimiento de clientes del TPV. Para buscar el cliente, pulsaremos en el botón de "Modificar" (2) y especificaremos en el campo CODI NIF (3) el NIF de cliente.

| 🖬 GMPVP / MANTENIMENT D'ARXIUS VERSIÓ : 2.2.0.1 № SERIE : B1A-1A9-8B9-099-328 © GREMI DE MAJORISTES DEL MERCAT DEL PI | EIX (2.009-2.01         | 3)         |           |            |  |
|----------------------------------------------------------------------------------------------------|-------------------------|------------|-----------|------------|--|
| MANTENIMEN : E CLIENTS N.I.F. Modificar                                                                               |                         | 0          | 0         |            |  |
| CODI (N.I.F.)                                                                                                    | Cli                     | ents       | Client    | s N.I.F.   |  |
| NOMICOGNOMS                                                                                                    | Centres                 | Clients    | Prov      | eïdors     |  |
| ADREÇA                                                                                                    | Arti                    | icles      | Usu       | aris       |  |
| POBLACIÓ C.POSTAL                                                                                                    | Articles                | genèrics   | Ba        | ncs        |  |
| PROVINCIA                                                                                                    | Articles                | clients    | Case      | elles      |  |
| TELEF. NEGOCI TELEF.PART. TELEF.MOVIL                                                                                 | Articles p              | roveïdors  | Seccions  |            |  |
| TIPUS I.V.A                                                                                                    | Grups a                 | articles   | Magatzems |            |  |
| COMENTARI                                                                                                    | Esca                    | Escandalls |           | F.Pagament |  |
| DATA BAIXA                                                                                                    | Cate                    | gories     | Serveis   |            |  |
| RICS CONCEDIT SALDO ACTUAL                                                                                            | Tipus cubetes Motius Es |            | sborrats  |            |  |
|                                                                                                    | Tipus bultos            |            |           |            |  |
| NOU NOUFICAR GRABAR BAIXA ANTERIOR SEGUENT SELECCIONS LLISTATS SOTTIR                                                 | Motius                  | bloqueig   |           |            |  |
| Esc. F1 F2 F3 F4 F5 F6 F7 F8 F9 F10 Insert Supr. Inici Fi                                                             | 7                       | 8          | 9         | Del        |  |
| a ! " · \$ % & / ( ) = ? ¿ 🕈 Bs                                                                                       |                         |            | -         |            |  |
| Tab Q W E R T Y U I O P ^ * Intro                                                                                     | 4                       | 5          | 0         | BS         |  |
| ASDFGHJKLÑ C                                                                                                    |                         | 2          | 2         | Sec. 1     |  |
|                                                                                                    |                         | 2          | 5         | -          |  |
|                                                                                                    |                         | Sec.       |           |            |  |
|                                                                                                    | U                       | •          | Ent       | rar        |  |

Al salir del campo CODI NIF se nos cargará en pantalla la ficha del cliente y podremos ver en el campo desplegable "TIPUS I.V.A." que valor tiene actualmente:

| ΤΙΡΟ | DESCRIPCION             |
|------|-------------------------|
| 0    | Exento                  |
| 1    | Tiene IVA y recargo     |
| 2    | Tiene IVA y sin recargo |

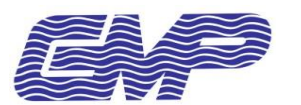

En el caso que se trate de un cliente Intracomunitario o de fuera de la unión europea debemos especificar el tipo 0 (Exento) para que los albaranes y facturas nos aparezcan sin IVA.

Una vez cambiemos el tipo solo nos queda pulsar el botón de "GRABAR" para aplicar los cambios a la ficha del cliente.

| GMPVP / MANTENIMENT | D'ARXIUS VERSIÓ : 2.2.0.1 Nº SERIE : B1A-1A9-8B9-099-3 | 28 © GREMI DE MAJORISTES DEL MERCAT DEL PE | IX (2.009-2.01      | 3)       |            |                  |  |
|---------------------|--------------------------------------------------------|--------------------------------------------|---------------------|----------|------------|------------------|--|
| MANTENIM            | IENT DE CLIENTS N.I.F.                                 | Modificar                                  |                     |          | $\bigcirc$ | 沃                |  |
| CODI (N.I.F.)       | FR17351732219 MOT THIERRY                              |                                            | Clie                | ents     | Client     | s N.I.F.         |  |
| NOM I COGNOMS       | THIERRY BEURON, S.A.                                   |                                            | Centres             | Clients  | Prov       | eïdors           |  |
| ADREÇA              | Z.I. LA BOURIETTE-RUE DE MAQ                           |                                            | Arti                | cles     | Usu        | aris             |  |
| POBLACIÓ            | CARCASSONNE                                            | C.POSTAL 11000                             | Articles            | genèrics | Ba         | ncs              |  |
| PROVINCIA           | FRANCIA                                                |                                            | Articles            | clients  | Cas        | elles            |  |
| TELEF. NEGOCI       | TELEF.PART.                                            | TELEF.MOVIL                                | Articles pr         | oveïdors | Sec        | cions            |  |
| TIPUS I.V.A         | 0 • Exent                                              |                                            | Grups a             | articles | Magatzems  |                  |  |
| COMENTARI           |                                                        |                                            | Escar               | ndalls   | F.Pagament |                  |  |
| DATA BAIXA          |                                                        |                                            | Categories          |          | Serveis    |                  |  |
| RICS CONCEDIT       | SALDO ACTUAL                                           |                                            | Tipus cubetes Motiu |          | Motius E   | Motius Esborrats |  |
|                     |                                                        |                                            | Tipus bultos        |          |            |                  |  |
|                     |                                                        | ) 🔊 🌄 🛃                                    | Motius bloqueig     |          |            |                  |  |
| NOU MODIFICAR       | GRABAR BAIXA ANTERIOR SEGUENT                          | SELECCIONS LLISTATS SORTIR                 |                     |          |            |                  |  |
| Esc. F1 F2          | F3 F4 F5 F6 F7 F8 F9                                   | F10 Insert Supr. Inici Fi                  | 7                   | 8        | 9          | Del              |  |
| a ! "               | • \$ % & / ( )                                         | = ? ¿ 🕈 Bs                                 |                     | E        | 6          | Re               |  |
| Tab Q W             | ERTYUI                                                 | OP ^ * Intro                               | 4                   | 9        | 0          | <b>D</b> 3       |  |
| Bloq<br>Mayus A S   | DFGHJK                                                 | L Ñ ¨ Ç                                    | 1                   | 2        | 3          | -                |  |
| * > Z               | XCVBNM;                                                | RePag 1 AvPag                              |                     |          |            |                  |  |
| Alt Gr              |                                                        | ← ↓ →                                      | 0                   | -        | Ent        | rar              |  |

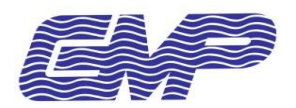

## **Observaciones**

- No todos los usuarios tienen permiso de acceso a la gestión general para acceder al mantenimiento de archivos. Será necesario que los cambios los realice un usuario con permisos o configurar que usuarios tendrán acceso a la gestión general.